# Tutorial consulta de programa de ensino

Desenvolvido por: DPASA/PROGRAD Estagiário: Leonardo Pessoa

### Acesse o site da <u>PROGRAD</u>.

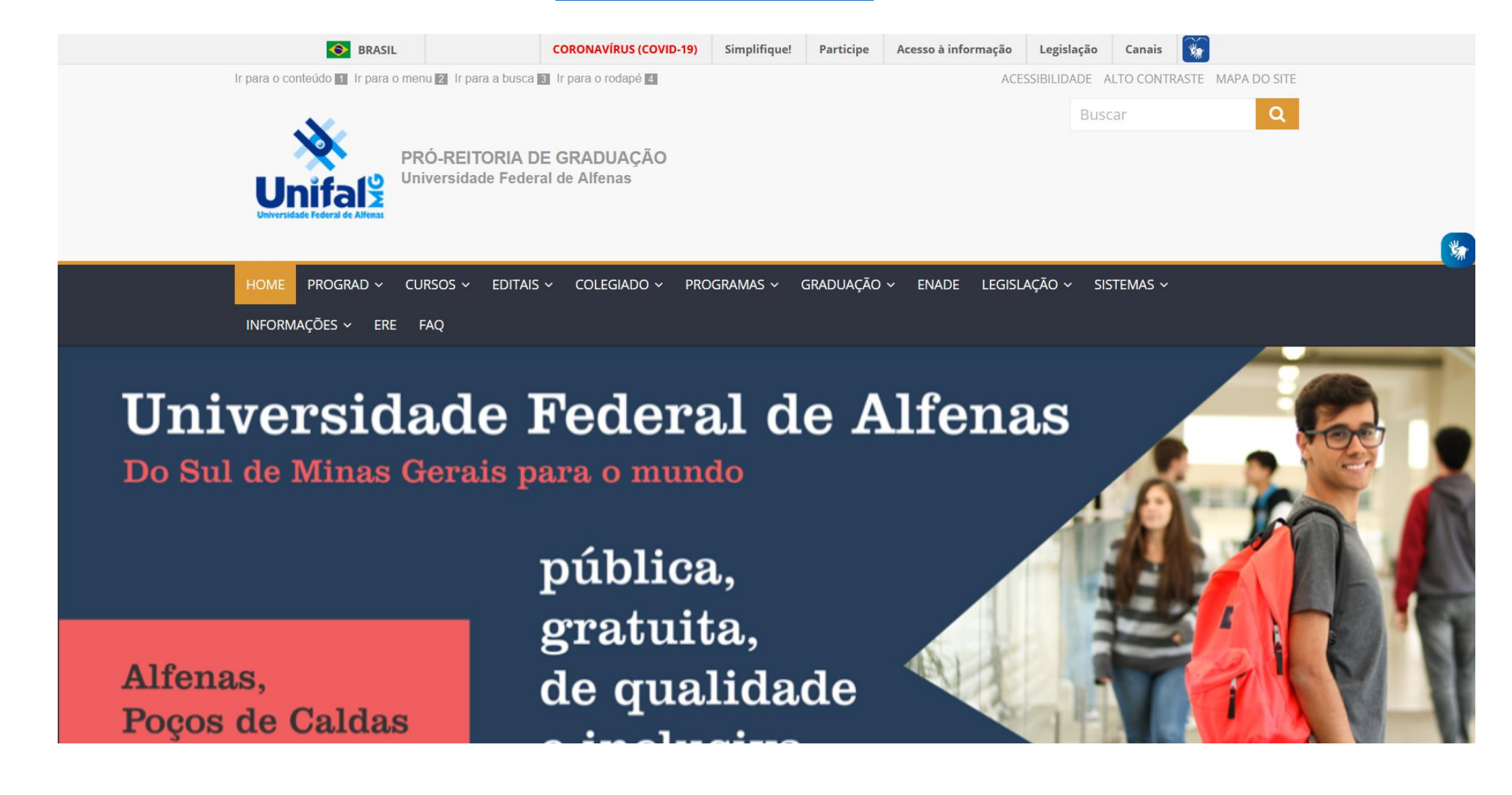

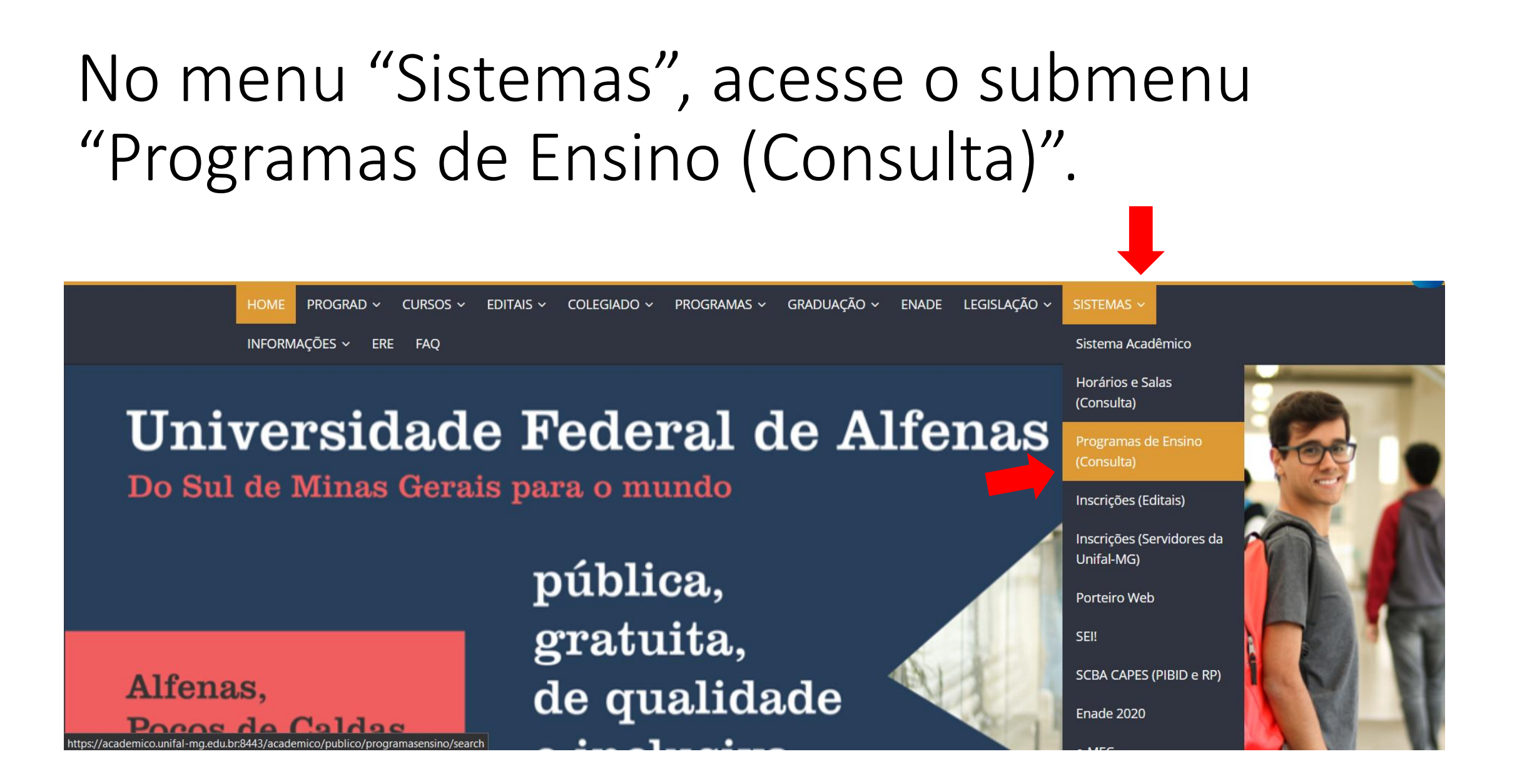

## Preencha os campos com os dados do curso e clique em "Consultar".

| Programas de Ensino                           |            |          |                    |
|-----------------------------------------------|------------|----------|--------------------|
| Curse                                         | D          | Q Q      |                    |
| Disciplina / Unidad<br>Curricular / Módul     | e<br>D     | <b>Q</b> |                    |
| An                                            | D          |          |                    |
| Semestro                                      | e Ambos    | ~        |                    |
|                                               | 1          |          | Consultar I Limpar |
| Obs.: Pelo menos um ca<br>deve ser preenchido | impo<br>o. |          |                    |

Ao clicar em consultar, serão exibidos os programas de ensino que correspondem aos dados inseridos. Para abrir o programa de ensino, clique no ícone da coluna "Ações" da disciplina desejada.

# Programas de Ensino Curso Odontologia Disciplina / Unidade Curricular / Módulo Ano 2020 Semestre Ambos

|                                            |                 |                  |       | 2          |         |
|--------------------------------------------|-----------------|------------------|-------|------------|---------|
| Disciplina / Unidade Curricular / Módulo 🔤 | <u>Código</u> 🗢 | Curso \ominus    | Ano 😂 | Semestre 🕥 | Ações   |
| Anatomia e Escultura Dental                | DCB219          | Odontologia (01) | 2020  | Primeiro   | Z 📥     |
| Anatomia I                                 | DCB05           | Odontologia (01) | 2020  | Primeiro   | $\sim$  |
| Anatomia I                                 | DCB05           | Odontologia (01) | 2020  | Segundo    | $\succ$ |
| Anatomia II Aplicada à Odontologia         | DCB180          | Odontologia (01) | 2020  | Primeiro   | /       |
| Anatomia pré-clínica da cabeça e pescoço   | DCB237          | Odontologia (01) | 2020  | Primeiro   | /       |
| Anestesiologia                             | DCC14           | Odontologia (01) | 2020  | Primeiro   | /       |
| Biologia Celular                           | DCB43           | Odontologia (01) | 2020  | Primeiro   | /       |
| Biologia Celular                           | DCB43           | Odontologia (01) | 2020  | Segundo    | /       |
| Bioquímica Aplicada à Odontologia          | DCB179          | Odontologia (01) | 2020  | Primeiro   | /       |
| Bioquímica Aplicada à Odontologia          | DCB179          | Odontologia (01) | 2020  | Segundo    | /       |
|                                            |                 |                  |       |            |         |

## Uma nova tela se abrirá, exibindo o programa de ensino selecionado.

### Programa de Ensino

| Curso                                       | Odontologia (01)                                        | Ano                       | 2020   |
|---------------------------------------------|---------------------------------------------------------|---------------------------|--------|
| Semestre                                    | Primeiro                                                | Periodo                   | 2°     |
| Disciplina / Unidade<br>Curricular / Módulo | Anatomia e Escultura Dental                             | Código                    | DCB219 |
| Carga Horária Total                         | 75                                                      | Teórica                   | 15     |
| Atividade Prática                           | 60                                                      | Prática<br>Pedagógica/PCC | 0      |
| Aulas Compl. Tutorial                       | 0                                                       | Estágio                   | 0      |
| Hora Atividade                              | 0                                                       | Extensão                  | 0      |
| Pré-requisitos                              | Não há                                                  | Co-requisitos             | Não há |
| Docente Responsável                         | Wagner Costa Rossi Júnior                               |                           |        |
| Docentes<br>Corresponsáveis                 | Ana Luiza Dias Leite de Andrade<br>Daniel Martinez Saez |                           |        |

### Dados Gerais

Ementa Conhecer os aspectos morfológicos e funcionais dos dentes permanentes e decíduos e reproduzir, com precisão anatômica, estes aspectos em blocos de cera.

## Para salvar o programa de ensino como PDF, clique em "Emitir" no final da página.

Data da Prova Especial 01/07/2020

Observações A prova substitutiva, obedecendo ao regimento dos cursos de graduação (art. 188), é realizada em substituição ao aluno que tenha perdido somente uma das avaliações com data e hora bem definidas, sendo uma avaliação teórica englobando todo o conteúdo ministrado no semestre. Será realizada no dia 01 de julho de 2020, às 09:00h, na sala N-103.

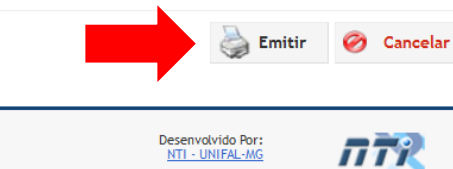

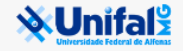

### Para voltar a página anterior, clique em "Cancelar".

Data da Prova Especial 01/07/2020

Observações A prova substitutiva, obedecendo ao regimento dos cursos de graduação (art. 188), é realizada em substituição ao aluno que tenha perdido somente uma das avaliações com data e hora bem definidas, sendo uma avaliação teórica englobando todo o conteúdo ministrado no semestre. Será realizada no dia 01 de julho de 2020, às 09:00h, na sala N-103.

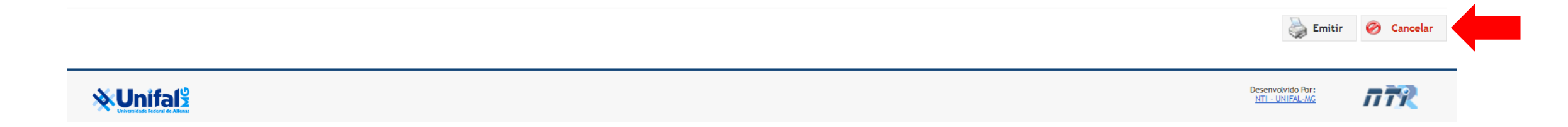

Para realizar uma nova busca, clique em "Limpar" e preencha os campos novamente, seguindo os passos da <u>página 4</u>.

### Programas de Ensino

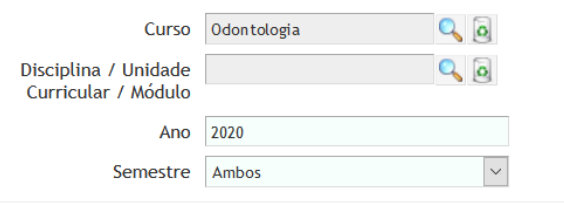

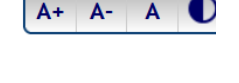

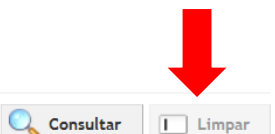

| Disciplina / Unidade Curricular / Módulo 🔤 | <u>Código</u> 😂 | Curso \varTheta  | Ano ອ | Semestre Θ | Ações |
|--------------------------------------------|-----------------|------------------|-------|------------|-------|
| Anatomia e Escultura Dental                | DCB219          | Odontologia (01) | 2020  | Primeiro   | /     |
| Anatomia I                                 | DCB05           | Odontologia (01) | 2020  | Primeiro   | /     |
| Anatomia I                                 | DCB05           | Odontologia (01) | 2020  | Segundo    | /     |
| Anatomia II Aplicada à Odontologia         | DCB180          | Odontologia (01) | 2020  | Primeiro   | /     |
| Anatomia pré-clínica da cabeça e pescoço   | DCB237          | Odontologia (01) | 2020  | Primeiro   | /     |
| Anestesiologia                             | DCC14           | Odontologia (01) | 2020  | Primeiro   | /     |
| Biologia Celular                           | DCB43           | Odontologia (01) | 2020  | Primeiro   | /     |
| Biologia Celular                           | DCB43           | Odontologia (01) | 2020  | Segundo    | /     |
| Bioquímica Aplicada à Odontologia          | DCB179          | Odontologia (01) | 2020  | Primeiro   | /     |
| Bioquímica Aplicada à Odontologia          | DCB179          | Odontologia (01) | 2020  | Segundo    | /     |